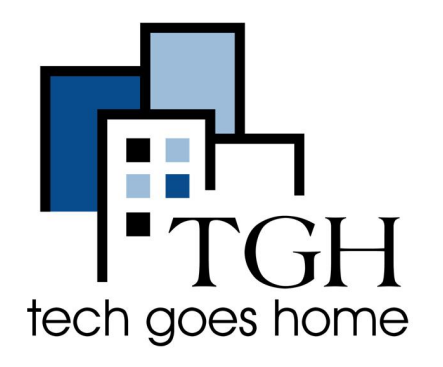

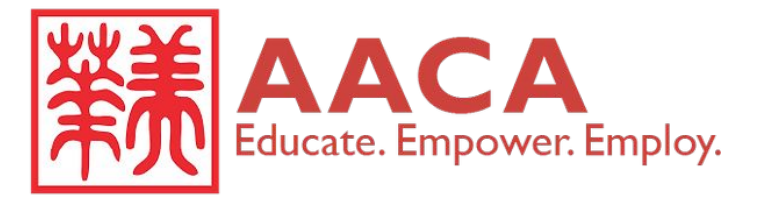

https://www.aaca-boston.org/

## **Asian American Civic Association**

Description

Since 1967, AACA has helped limited English speakers and economically disadvantaged people achieve economic self-sufficiency through education, occupational training, and social services.

- First you would go to the link of the website that is provided here <u>Asian</u> <u>American Civic Association</u>, or https://www.aaca-boston.org/
- The front page of the website should look like this

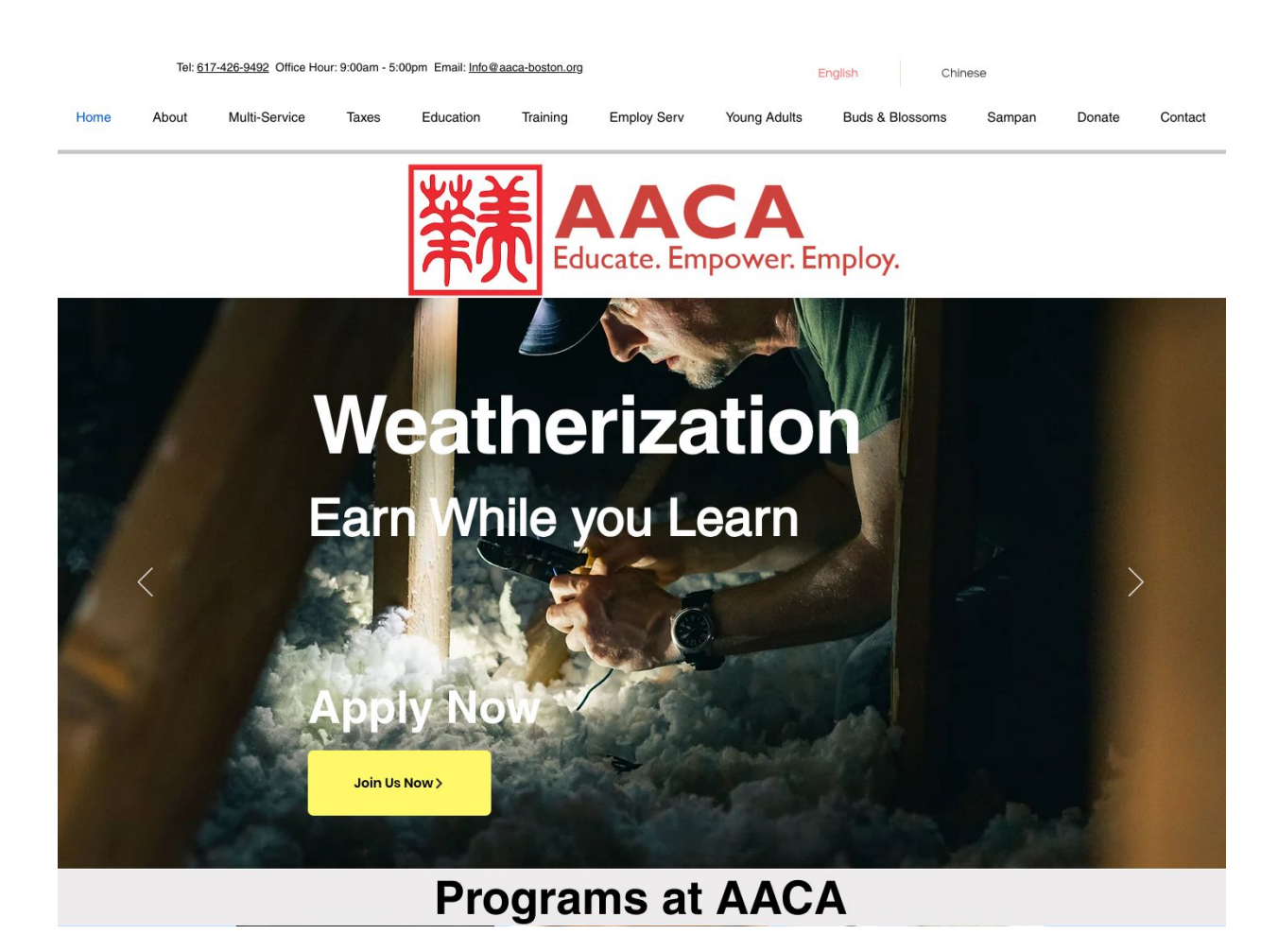

You can find a list of programs provided by AACA from scrolling down on the main • page

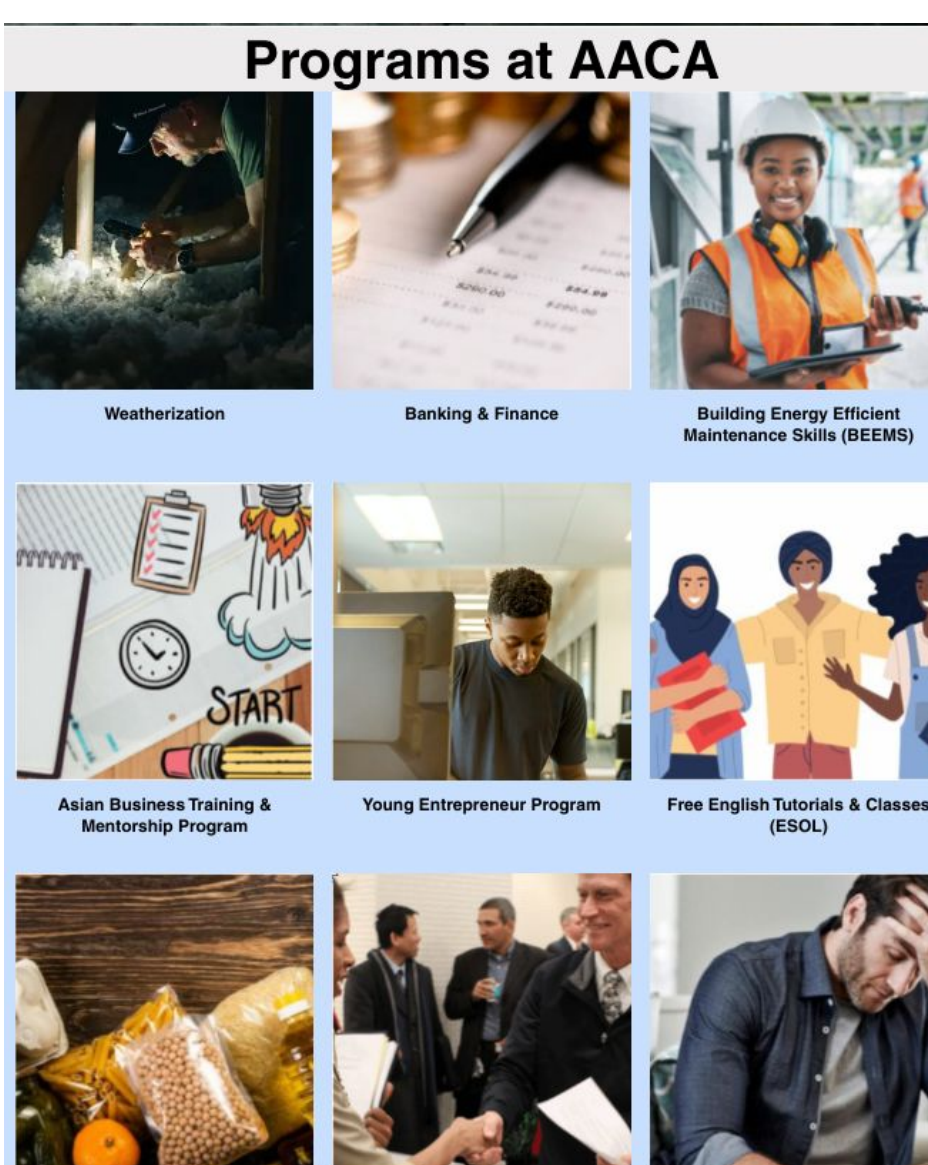

Food Bank / SNAP

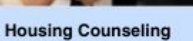

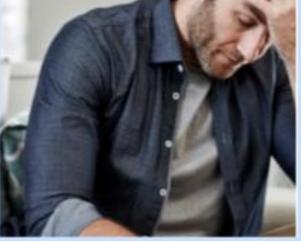

Low Income Taxpayer Clinic (LITC)

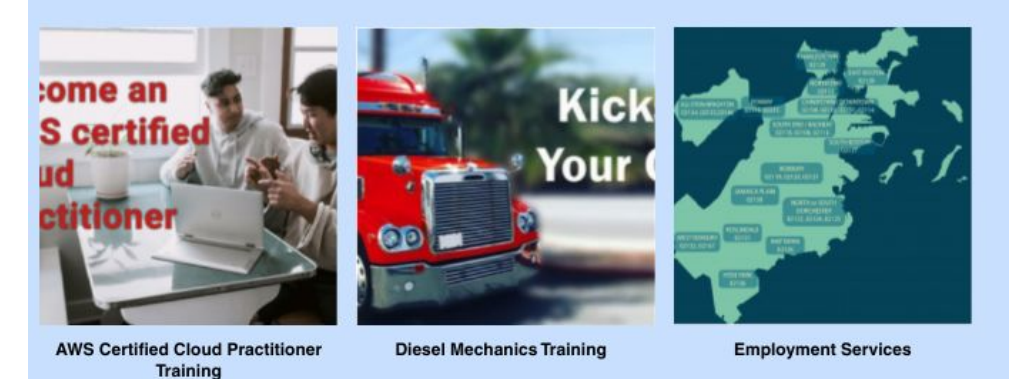

• Clicking on any of the above blocks brings you to the corresponding program information, for example, 'Banking & Finance'.

• You can also start by browsing on the top menu to find the topics that are interesting to you. For example, under Training, select one the training program such as 'Banking & Finance'.

|      |       | annantar in   | Tel: 617-426-9492 Office | Hour: 9:00am - 5:00pm Emai           | il: Info@aaca-boston.org                                                                                                    |                                          | English           | Chinese         |        |        |         |
|------|-------|---------------|--------------------------|--------------------------------------|----------------------------------------------------------------------------------------------------|------------------------------------------|-------------------|-----------------|--------|--------|---------|
| Home | About | Multi-Service | Taxes                    | Education                            | Training                                                                                                    | Employ Serv                              | Young Adults      | Buds & Blossoms | Sampan | Donate | Contact |
|      |       |               | _                        | Asian I<br>Weather<br>Di<br>AWS Cert | Business Training Mer<br>Banking & Finance<br>Building Maintenance<br>force - Weatherization<br>iesel Mechanics Traini<br>tified Cloud Practitione | ntorship<br>Program<br>Ing<br>ar Program | A<br>wer. Employ. | MAR .           |        |        |         |

- Clicking on 'Banking & Finance' brings you to the details about the program:
- The program information contains the following
  - a. Duration
  - b. Content
  - c. Cost
  - d. Benefit
  - e. Job placement
  - f. Requirements
  - g. How to apply
- Once you are ready to apply for program, you can email or call the phone number listed on the page. Or fill out the form at the bottom of the page, which looks like the following:

| ase complete this form to be contacted about any AACA | program(s) that interest you. |
|-------------------------------------------------------|-------------------------------|
| Switch account                                        | Draft saved                   |
| dicates required question                             |                               |

- You may see instruction of 'Sign in to Google to save your progress' on the form, but it won't be necessary, if you would complete the form in the next few minutes.
- Use the scrollbar to move up and down on the form.

• First fill out your email address, full name and birth date

|     | Email * type email address      | I |
|-----|---------------------------------|---|
|     | Name * type full name           |   |
|     | Date of Birth * type birth date |   |
| 101 | or click for date picker        |   |

- To fill out your birth date, you can either type month, date and year in the date box, or click on the date picker to select a birth date.
- On the date picker, you can use the arrow to move to previous or next month

| Date<br>01/31/1970                                                                 |
|------------------------------------------------------------------------------------|
| January 1970 - 🔨 🗸                                                                 |
| SMTWTFS                                                                            |
| $^{28}$ $^{29}$ $^{30}$ $^{31}$ $^{1}$ $^{2}$ $^{3}$ Click to switch month or year |
| 4 5 6 7 8 9 10                                                                     |
| 11 12 13 14 15 16 17                                                               |
| 18 19 20 21 22 23 24                                                               |
| 25 26 27 28 29 30 31                                                               |
| 1 2 3 4 5 6 7                                                                      |
| Clear Today                                                                        |
| Boston                                                                             |

• Or click on the year month to select

| Date of Birth * Date 01/31/1970                                                         | Select the month                   |
|-----------------------------------------------------------------------------------------|------------------------------------|
| January 1970 +<br>1970<br>Jan Feb Mar Apr<br>May Jun Jul Aug<br>Sep Oct Nov Dec<br>1971 | Scroll up or down to find the year |
| 1972<br>1973<br>1974<br>Boston                                                          |                                    |

• Next fill out your email address, full name and birth date

| Telephone Number *<br>617-722-2000                                                                                                    |  |
|----------------------------------------------------------------------------------------------------|--|
| I am interested in the following program(s) (Training Program)<br>I am interested in the following program(s). We will only contact you in relation to the<br>programs that you choose.<br>Amazon Web Services (AWS) Training<br>Asian Business Training and Mentorship Program<br>Building Maintenance Training (BEEMS)<br>Careers in Banking and Finance Training<br>Weatherization Training |  |

• Then fill out how you heard about AACA.

|   | How did you learn about AACA? (Check All Boxes) * |  |
|---|---------------------------------------------------|--|
|   | J Flyer                                           |  |
|   | Poster                                            |  |
|   | Social Media                                      |  |
| 1 | Website                                           |  |
|   | Newspaper Ads                                     |  |
| 1 | ABCD                                              |  |
|   | ] Tufts                                           |  |
|   | Career Center                                     |  |
|   | Advertisement                                     |  |
|   | Family                                            |  |
|   | Y Friends                                         |  |

• Last, fill out your contact preferences, and click on submit.

|   | How should we contact you? *                                          |            |  |
|---|-----------------------------------------------------------------------|------------|--|
| 1 | Please specify your contact preferences                               |            |  |
| 1 | Discrete Telephone                                                    |            |  |
|   | O Email                                                               |            |  |
|   | ↓ Text                                                                |            |  |
|   |                                                                       |            |  |
|   | A copy of your responses will be emailed to the address you provided. |            |  |
| ~ |                                                                       |            |  |
| 2 | Submit                                                                | Clear form |  |
|   | Never submit passwords through Google Forms.                          |            |  |
|   |                                                                       |            |  |
|   | reCAPTCHA<br>Privacy Terms                                            |            |  |

## Congratulations you have submitted a request to AACA and will be contacted!